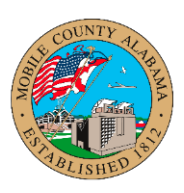

## Overview:

This job aid provides step-by-step guidance on how to perform a compensation change in Workday.

Considerations before completing this process:

- A pay change is not tied to a transfer, promotion, or demotion
- A compensation change needs to occur outside the annual performance merit process

This job aid covers the following:

<u>Request Compensation Change</u>

## **Request Compensation Change**

1. From the Workday homepage, click the Global Navigation Menu icon.

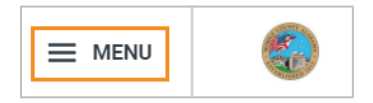

2. Select the **Compensation** application.

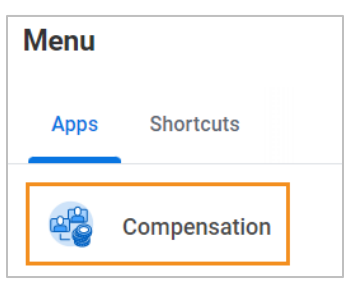

3. In the **Request** section, click **Compensation Change**.

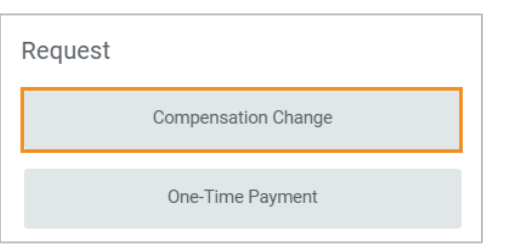

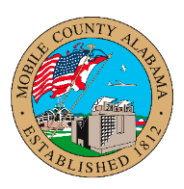

4. Go to the **Employee** field (the Effective Date will default to the beginning of the next pay cycle after you select the employee).

In the **Employee** field, enter the employee's name or locate them by clicking in the field and selecting the appropriate prompt for a list of employees. Click **OK**.

| Request Compensation Change | Request Compensation Change                                                                          | Request Compensation Change   |
|-----------------------------|----------------------------------------------------------------------------------------------------|-------------------------------|
| Effective Date *            | Effective Date * MM/DD/YYYY                                                                          | Effective Date * 04/15/2023 🖬 |
| Linpoyee                    | CK     Employees by Manager     CK     Employees by Manager Hierarchy     Semanager Missional Action | Employee * X Alaina SAT-A …   |
| OK Cancel                   | Cripitojese by Supervisory S<br>Organization<br>Employees by Supervisory S<br>Organization Hierarchy | OK Cancel                     |

5. To edit, click the pencil icon in the **Effective Date and Reason** section.

| Compensation              |   |
|---------------------------|---|
| Effective Date & Reason   |   |
| Effective Date 04/15/2023 | I |
| Use Next Pay Period       |   |
| Yes                       |   |
| Reason                    |   |

6. Verify the Effective Date. Click in the Reason field and select Request Compensation Change > Allowance Plan Change, Base Salary Change or Variable Compensation Change and select the specific reason for the change.

| Effective Date & Reason                                    | Effective Date *                                                                                                    |             | $\left\{ \in \right\}$ |
|------------------------------------------------------------|----------------------------------------------------------------------------------------------------|-------------|------------------------|
| Effective Date *<br>04/15/2023  Use Next Pay Period<br>Yes | Request Compensation Change ><br>Allowance Plan Change<br>Request Compensation Change ><br>Base Salary Change<br>Request Compensation Change ><br>Conversion | ><br>><br>> | B<br>B<br>B<br>B<br>Ir |
| Reason ★                                                   | Request Compensation Change ><br>Variable Compensation Change                                                                                                | >           | ⊖ s                    |
| > Details                                                  | Şearch                                                                                                    | :=          | Search                 |

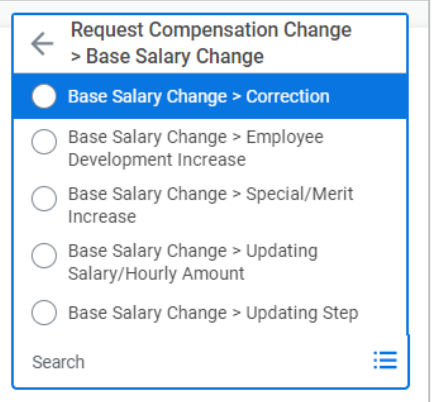

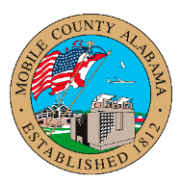

7. Click the **Check** icon to save before you continue.

| Effective Date & Reason                          |    |              |
|--------------------------------------------------|----|--------------|
| Effective Date *                                 |    | $\checkmark$ |
| Use Next Pay Period<br>Yes                       |    |              |
| Reason *                                         |    |              |
| × Base Salary Change ><br>Special/Merit Increase | :≡ |              |
| <b>-</b>                                         |    |              |

8. Update Guidelines section, as needed, by clicking the pencil icon.

| Guidelines               |   |
|--------------------------|---|
|                          |   |
| Total Base Pay Range     | P |
| 17.62 - 17.62 USD Hourly |   |
|                          |   |
| Compensation Package     |   |
| Mobile County            |   |
| Orada                    |   |
| Grade                    |   |
| Grade 12                 |   |
| Crada Drafila            |   |
| Grade Profile            |   |
| (empty)                  |   |
| Stop                     |   |
| Step                     |   |
| A - 18.51 USD            |   |
| Des restation Otant Data |   |
| Progression Start Date   |   |
| 02/01/2023               |   |

9. Depending on the worker type, scroll down to the **Salary** or **Hourly** section and click the pencil icon to edit. Update items as applicable. Click **Submit**.

| Salary<br>Add                          |   |                          |
|----------------------------------------|---|--------------------------|
| Hourly                                 |   |                          |
| Assignment Details<br>18.51 USD Hourly | × |                          |
| Plan Name<br>Hourly Plan               |   |                          |
| Effective Date<br>02/01/2023           |   |                          |
| Add                                    |   |                          |
| Allowance                              |   |                          |
| Add                                    |   | Submit Save for Later Ca |